## ADVARSEL!

- 1. Dashbordkameraet må ikke monteres i en posisjon som hindrer førerens syn på veien fremover.
- Avhengig av hvilket land du bruker det i, kan opptak som er laget med denne enheten være underlagt databeskyttelsesloven. Sikre at disse overholdes.
- Hvis dashbordkameraet skal brukes i et kommersielt miljø, f.eks. taxi eller lastebil, så kan CCTVforskriftene gjelde.
- Avspilling av video som er synlig for føreren mens kjøretøyet er i bevegelse, er ikke tillatt i noen land.
- 5. Bruk kun den medfølgende strømadapteren, ellers kan det oppstå skade på dashbordkameraet.
- Vær forsiktig når du rengjør dashkameraobjektivet, og bruk bare en egnet objektivrenser og en myk klut.
- IKKE utsett dette produktet for regn, fuktighet eller vann under noen omstendigheter; hvis du gjør det, kan det føre til elektrisk støt eller brann.
- IKKE utfør service annet enn det som finnes i bruksanvisningen, med mindre du er kvalifisert til å gjøre det.
- Når du installerer i et kjøretøy, må du alltid plassere enheten forsvarlig mot frontruten og, hvis det er mulig, skjule strømkabelen under kjøretøyets innvendige listverk. Sikre at strømkabelen ikke forstyrrer førerens kontroller som ratt, pedaler eller girspak.
- 10. IKKE monter dashbordkameraet foran et luftpute-distribusjonsområde eller i en posisjon som skjuler noen speil.
- 11. IKKE bruk mens du kjører, og bare juster innstillingene eller se på avspillingene mens du er stasjonær.

Hvis du er i tvil eller for mer hjelp og veiledning om installasjon og drift av RDC-en, ikke nøl med å kontakte den tekniske støttelinjen vår.

## INNHOLDSFORTEGNELSE

| 4   |
|-----|
| 5-7 |
| 8   |
| 8   |
| 8   |
| 9   |
| 10  |
| 11  |
| 11  |
| 12  |
| 15  |
| 15  |
| 15  |
| 16  |
| 17  |
| 19  |
|     |

## **1. PAKKEINNHOLD**

### RDC10 / RDC20 / RDC30

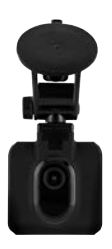

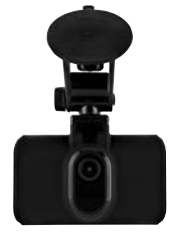

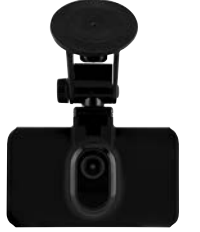

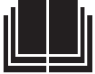

RDC40

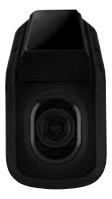

RDC50

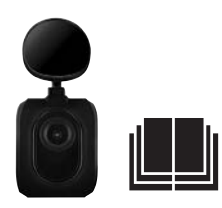

## 2. REKKEVIDDEFUNKSJONER

|                          | RDC10                           | RDC20                           | RDC3O                           | RDC4O                     | RDCR                      |
|--------------------------|---------------------------------|---------------------------------|---------------------------------|---------------------------|---------------------------|
| Oppløsning               | 720p                            | 1080p                           | 1080p                           | 1440p                     | 720p                      |
| Rammer per sekund        | 30                              | 30                              | 30                              | 30.30                     | 30                        |
| Visningsvinkel           | 120                             | 140                             | 150                             | 180                       | 140                       |
| Still kameraoppløsning   | 3MP                             | 3MP                             | 8MP                             | 12MP                      | 3MP                       |
| Maks. minnekortstørrelse | 32GB                            | 32GB                            | 32GB                            | 32GB                      | Ikke aktuelt              |
| Skjermstørrelse          | 2 tommer                        | 2,7 tommer                      | 3 tommer                        | Ikke aktuelt              | Ikke aktuelt              |
| Reservebatteri           | Litium                          | Litium                          | Litium                          | Litium                    | Ikke aktuelt              |
| Automatisk stopp/start   | JA                              | JA                              | JA                              | JA                        | JA                        |
| Støysensorfilbeskyttelse | JA                              | JA                              | JA                              | JA                        | JA                        |
| Lydopptak                | JA                              | JA                              | JA                              | JA                        | Ikke aktuelt              |
| Feste                    | Magnetisk feste<br>med sugekopp | Magnetisk feste<br>med sugekopp | Magnetisk feste<br>med sugekopp | Direkte på<br>vinduet-lim | Direkte på<br>vinduet-lim |
| Sløyfeopptak             | JA                              | JA                              | JA                              | JA                        | JA                        |
| Wi-Fi                    | JA                              | JA                              | JA                              | JA                        | JA                        |
| Parkeringsmodus          | NEI                             | JA                              | JA                              | JA                        | JA                        |
| Kompatibel med bakkamera | NEI                             | NEI                             | JA                              | JA                        | Ikke aktuelt              |
| Bredt dynamisk område    | NEI                             | NEI                             | JA                              | JA                        | Ikke aktuelt              |
| GPS                      | NEI                             | NEI                             | JA                              | JA                        | Ikke aktuelt              |

### **3. KONTROLLER**

### RDC10

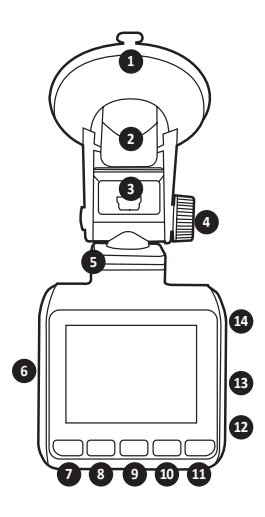

#### 1. SUGEKOPP

Sørg for at glasset er rent og smussfritt før montering (når du fjerner gummifliken).

#### 2. FESTEKLEMME

Sikre at sugekoppen holdes fast mot glasset før du klemmer ned (trekk for å løsne når du fjerner dashbordkameraet).

#### 3. MINI USB-STØPSEL

Koble til den medfølgende 12 V-strømkabelen her.

#### 4. FESTEJUSTERING

Brukes til å justere kameravinkelen tilsvarende.

 MAGNETISK MONTERINGSDOKK Fest det medfølgende magnetiske festet her.

### 6. MINNEKORTSPOR

Insert MicroSD Card her.

#### 7. MENY-KNAPP/MODUS-KNAPP/ ØYBEBLIKKSBILDE-KNAPP

Trykk for å åpne dashbordkamerainnstillingsmenyen (TRYKK OK FOR Å STOPPE OPPTAK FØRST) / trykk lenge for å bytte modus / under opptak trykker du for å ta et umiddelbart øyeblikksbilde.

#### NED-KNAPP Bruk til å navigere menyen.

#### 9. OPPTAK-KNAPP (FUNGERER OGSÅ SOM OK-KNAPP)

Trykk én gang for å starte/stoppe opptaket / trykk éN gang for å bruke som OK når du er i menyer.

#### 10. OPP-KNAPP

Bruk til å navigere menyen.

### 11. LÅS FIL-KNAPP

Trykk én gang for å låse nåværende fil.

### 12. MIC

Tar opp lyd under videoopptak.

 TILBAKESTILL (vi anbefaler binders av egnet størrelse)
 Bruk en liten, spiss gjenstand for å sette inn og trykk én gang for å tilbakestille dasbbordkameraet

#### 14. STRØM-KNAPP

Trykk én gang for å slå PÅ dashbordkameraet / Hold nede for å slå AV.

## 3. KONTROLLER

### RDC20 og RDC30

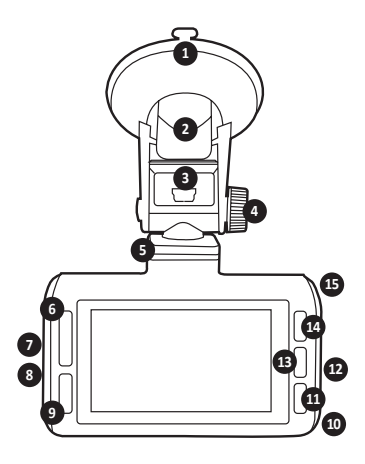

#### 1. SUGEKOPP

Sørg for at glasset er rent og smussfritt før montering (når du fjerner gummifliken).

### 2. FESTEKLEMME

Sikre at sugekoppen holdes fast mot glasset før du klemmer ned (trekk for å løsne når du fjerner dashbordkameraet.

### 3. MINI USB-STØPSEL

Koble til den medfølgende 12 V-strømkabelen her.

### 4. FESTEJUSTERING

Brukes til å justere kameravinkelen tilsvarende.

 MAGNETISK MONTERINGSDOKK Fest det medfølgende magnetiske festet her.

#### 6. OPP/NED-KNAPP Bruk til å navigere menyen.

- 7. MINNEKORTSPOR Sett inn MicroSD-kortet her.
- BAKKAMERA (RDCR)-TILKOBLING (KUN RDC30)

Koble til bakkamera (RDCR)-kabelen her.

### 9. LÅS FIL-KNAPP

Trykk én gang for å låse nåværende oppstaksfil.

### 10. MIC

Tar opp lyd under videoopptak.

- MENY-KNAPP/ØYBEBLIKKSBILDE Trykk én gang for å åpne dashbordkamerainnstillingsmenyen (TRYKK OK FOR Å STOPPE OPPTAK FØRST) / under opptak trykker du for å ta et umiddelbart øyeblikksbilde.
- TILBAKESTILL (vi anbefaler binders av egnet størrelse)
   Bruk en liten, spiss gjenstand for å sette inn sette til (a serae for å headt tille alertelle

og trykk én gang for å hardt tilbakestille dashbordkameraet.

 OPPTAK-KNAPP (OGSÅ OK-KNAPP) Trykk én gang for å starte/stoppe opptaket / trykk éN gang for å bruke som OK når du er i menyer.

### 14. MODUS-KNAPP

Trykk én gang for å bytte modus.

### 15. STRØM-KNAPP

Trykk én gang for å slå PÅ dashbordkameraet / Hold nede for å slå AV.

## **3. KONTROLLER**

RDC40

ADVARSEL: FØR FØRSTE GANGS BRUK, KOBLE TIL APPEN (SE SIDE 11)

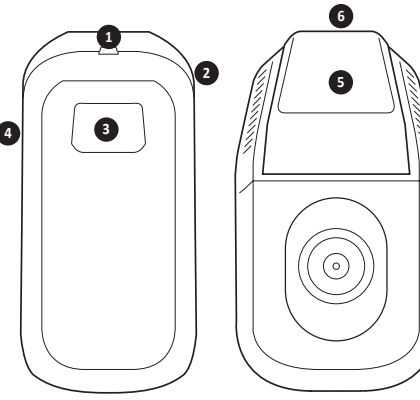

- BAKKAMERA (RDCR)-TILKOBLING (KUN RDCC40) Koble til bakkamera (RDCR)-kabelen her.
- TILBAKESTILL (vi anbefaler binders av egnet størrelse) Bruk en liten, spiss gjenstand for å sette inn og trykk én gang for å hardt tilbakestille dashbordkameraet.
- ØYEBLIKKSBILDE-KNAPP/STRØM-KNAPP Trykk én gang for å ta øyeblikksbilde under opptak / Hold for å slå PÅ/AV.

RDC50

(Konstruert for bruk med RDC30 og RDC40)

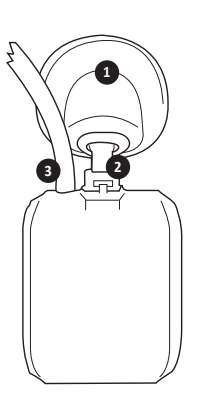

- 4. MINNEKORTSPOR Sett inn MicroSD-kortet her.
- DIREKTE PÅ VINDUET-LIMFESTE Sørg for at glasset er rent og smussfritt før montering.

#### 6. MINI USB-STØPSEL Koble til den medfølgende 12 V-strømkabelen her.

- DIREKTE PÅ VINDUET-LIMFESTE Sørg for at glasset er rent og smussfritt før montering.
- JUSTERBART FESTE Juster deretter for å tilpasse hellingen av bakvinduet.
- STRØM- OG VIDEOKABEL Dette tillater tilkobling til frontmontert dashbordkamera.

## 4. KOMME I GANG

### RDC10-RDC20-RDC30-RDC40

For å ta opp video og bilder, trenger du et microSD-kort (selges separat).

### MicroSD-kort

Vi anbefaler bruk av følgende MicroSD-kort for optimal ytelse:

### Minimum klasse 10 U1 16 GB / 32 GB 30 mbs (Klasse 10 U3 for optimal ytelse)

OBS: Vær forsiktig når du håndterer minnekort. Unngå væsker, støv og rusk. Slå av kameraet før du setter i eller fjerner kortet, som en forholdsregel.

### SD-KORTFEIL – SE FEILSØKINGSVEILEDNINGEN

Hvis feilen ovenfor vises på skjermen til dashbordkameraet, se feilsøkingsveiledningen (Side 19).

## 5. FORMATERING AV MICROSD-KORTET

- Sett inn et minnekort i sporet på siden av dashbordkameraet (Kontroller at du hører et «klikk» for å bekrefte at kortet er satt helt inn).
- 2. For optimal ytelse anbefaler vi at du formaterer kortet ditt ved første gangs bruk.
- 3. Formatering sletter alt innholdet ditt, så sørg for å laste ned bildene og videoene dine først.
- 4. For å formatere kortet, velg Meny (oppsett) > Formater SD-kort.
- For å holde microSD-kortet ditt i god stand og for å sikre at dashbordkameraet ditt fortsatt fungerer, reformaterer du det med jevne mellomrom.

## 6. INSTALLERE STRØMKABEL

- 1. Før kabelen gjennom kjøretøyet, og sikre at den er skjult bak kjøretøyets listverk og gummidørtetninger når mulig.
- 2. Koble mini USB-tilkoblingen til dashbordkamerafestet.
- Dashbordkameraet slås automatisk på når strømmen er tilgjengelig. For de fleste kjøretøy vil dette skje når tenningen slås på.

Fig1.

 Koble strømadapterpluggen til kjøretøyets 12/24 volts tilbehørstøpsel.

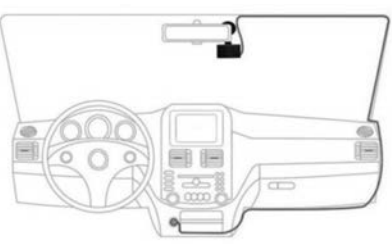

## 7. INSTALLERE DASHKAMERAFESTE

### RDC10 / RDC20 / RDC30

- 1. Sørg for fjerning av plastklistremerket fra sugefestet.
- 2. Rengjør området for montering for å sikre at det er støv-/fettfritt.
- 3. Skyv sugedelen mot vinduet og trykk ned låsefliken.
- 4. Koble strømkabelen til mini USB-tilkoblingen på festet.
- For å fjerne festets utløserlåsflik og trekke i den lille silikonfliken for å frigjøre trykket før du trekker bort fra vinduet.

### RDC40

- Kontroller plassering på frontruten før montering. Forsikre deg om at kameraet ikke forårsaker noen hindringer for førerens utsikt over veien, og sikre at strømkabelen lett kan settes inn i festet. Vær sikker på at du har dashbordkameraet i riktig posisjon før du setter limfestet på frontruten.
- 2. Rengjør området for montering for å sikre at det er støv-/fettfritt.
- 3. Sørg for fjerning av plastfilmen fra limputen.
- 4. Skyv limputen på vinduet på ønsket monteringssted.
- 5. Koble strømkabelen til mini USB-tilkoblingen på festet.

### RDC50

- Kontroller plassering på frontruten før montering. Forsikre deg om at kameraet ikke forårsaker noen hindringer for førerens utsikt over veien, og sikre at strømkabelen lett kan settes inn i festet. Vær sikker på at du har dashbordkameraet i riktig posisjon før du setter limfestet på frontruten.
- 3. Sørg for fjerning av plastfilmen fra limputen.
- 4. Rengjør området for montering for å sikre at det er støv-/fettfritt.
- 5. Skyv limputen på vinduet på ønsket monteringssted.

## 8. INSTALLERE BAKKAMERA – RDC50

### (Kun RDC30 og RDC40)

- Før kabelen gjennom kjøretøyet. Den skal være skjult bak kjøretøyet og gummidørtetningene når mulig.
- 2. Ta bakdashbordkamera-kabelen og koble den til frontdashbordkameraet.
- 3. Kontroller plassering på frontruten før montering. Forsikre deg om at kameraet ikke forårsaker noen hindringer for førerens utsikt over veien, og sikre at strømkabelen lett kan settes inn i festet. Vær sikker på at du har dashbordkameraet i riktig posisjon før du setter limfestet på frontruten.
- 5. Sikre at området for montering er rent og fett-/støvfritt.
- 6. Fjern støttefilmen fra kameraholderen og sett den i ønsket område.
- Bakkameraet slås automatisk på når strømmen er tilgjengelig for hoveddashbordkameraet. For de fleste kjøretøy vil dette skje når tenningen slås på.

## 9. INSTALLERE APPEN

Last ned RING-appen til mobilenheten din fra Apple© App Store© eller Google Play™.

- 1. RING DC / RING DASH CAM / RING DASHCAM /
- 2. Følg app-instruksjonene på skjermen for å koble til kameraet ditt.

## **10. BRUKE APPEN**

- Når installert, følg disse trinnene for app-oppsettet mellom dashbordkameraet og mobilenheten.
- Ring-appen lar deg styre kameraet ditt eksternt ved hjelp av en smarttelefon eller nettbrett. Funksjoner inkluderer sanntids forhåndsvisning, avspilling og nedlasting av innhold.

## **11. KOBLE TIL APPEN FOR FØRSTE GANG**

### Dashbordkameraets standard passord 66668888 (For RDC10/20/30/40).

- 1. Kontroller at du er innenfor to meter rekkevidde fra dashbordkameraet ditt.
- 2. Slå PÅ mobilenhetens wifi.
- 3. På dashkameraet velger du Meny (oppsett) > Wifi-oppsett > På.
- 4. Velg dashbordkameraets SSID fra den tilgjengelige wifi-tilkoblingslisten på mobilenheten.
- 5. Når tilkoblingen er gjort, åpne appen.

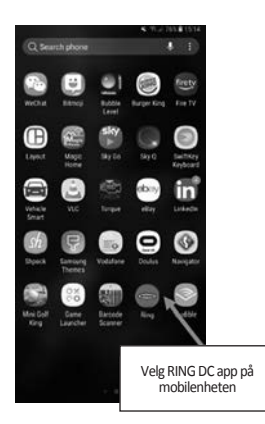

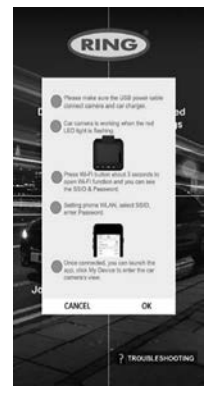

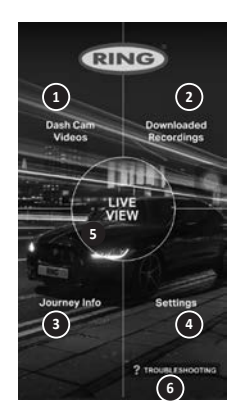

# 1 DASHBORDKAMERAVIDEOER

Velg dette alternativet for å vise de inneværende opptakene på dashbordkameraet ditt.

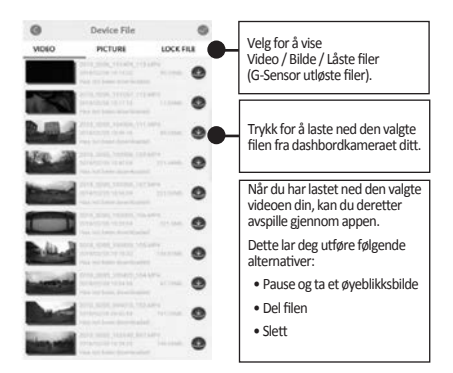

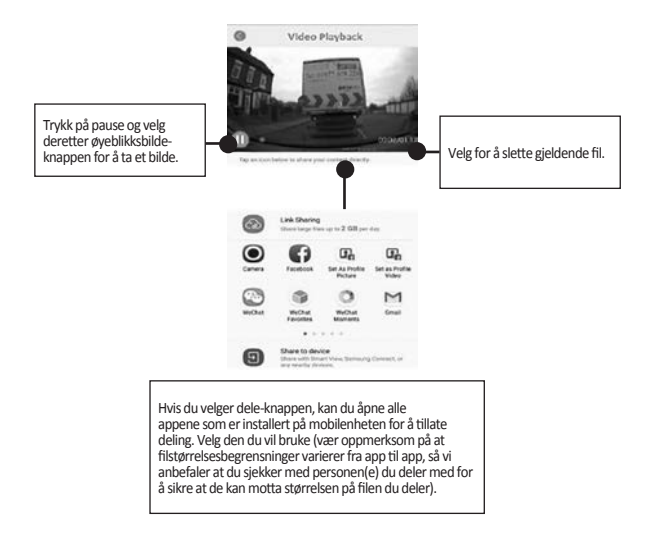

## 2 NEDLASTEDE OPPTAK

Alle filer som lastes ned fra

dashbordkameraet, vises under NEDLASTEDE OPPTAK. I denne menyen kan du vise, dele og slette de lagrede filene dine.

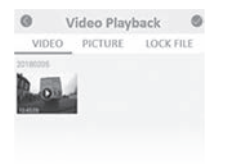

## **3** Set-up the Dashcam

To Take instant snapshot, make sure the Dashcam is recording by pressing "REC" button, press Menu button to take snapshots.

To access settings, make sure the Dashcam isn't recording by pressing "REC" button, press Menu button to access settings.

|             | 0.0 XM | 0.0 855/14 |
|-------------|--------|------------|
| 0.0 Minutes |        |            |
|             |        |            |
|             |        |            |

# **4 TO ACCESS SETTINGS**

| COL X                                          | Dt. X.                                                | Desfault Settings |          |
|------------------------------------------------|-------------------------------------------------------|-------------------|----------|
| D Trade Lawrey                                 | 100 The 6 Date                                        | Desfault Settings |          |
| That & Date Stamp                              | 0-Smase                                               | Fitzwerze Varzian |          |
| Modio Recording                                | Price Seads                                           | VIII:             |          |
| On Dashcam select Menu<br>(Set up) screen 1/1. | At Leeves<br>Fursat 20 Ged<br>Press menu screen 1/2 . | Select Wifi .     | Confirm. |

# **5 CONNECT DASHCAM TO YOUR SMARTPHONE**

Android Users Settings > Wireless & Network > Wi-Fi on > Select SSID Dashcam > Add password/Pin > Connect.

iOS users : Settings > Wi-Fi > Select SSID Dashcam > Enter password/Pin > Connect.

## **12. RING DC**

Hvis du velger RING DC fra hovedmenven, kan du gå inn i sanntids visningsmodus. Fra sanntids visningsmodusen kan du:

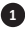

Se sanntidsbildet som sett av dashbordkameraet.

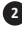

2 Start/stopp opptak (Trykk på opptak-knappen for å starte eller stoppe opptak, sanntids med dashbordkameraet).

Se opptak (Velg for å vise opptaksliste).

- 4 Ta øyeblikksbilder (Trykk når video er pauset).
- 5 Bytt mellom for- og bakkamera (kun RDC30/RDC40/RDCR).

6 Endre innstillinger (Trykk for å angi hoveddashbordkamera-innstillingene).

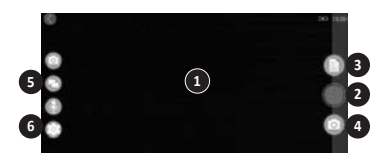

## 13. FEILSØKING

Hvis du opplever problemer under bruk av dashbordkameraet ditt, sjekk dette skjermbildet for Ofte stilte spørsmål om hvordan du løser eventuelle problemer. (se brukerhåndbokens side 19)

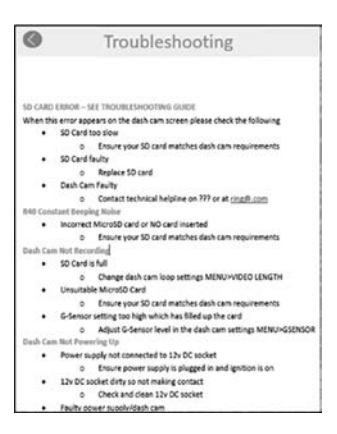

## 14. MODI

RDC inneholder tre kameramodi: Video, foto og avspilling.

#### VIDEO

Videomodus tillater konstant opptak av de valgbare størrelsene AV, 3 minutter og 5 minutter.

### FOTO

Fotomodus tillater øyeblikksbilde.

#### AVSPILLING

Avspillingsmodus tillater avspilling av opptak tatt av dashbordkameraet.

## 15. VIDEO

#### OPPLØSNING

Standardinnstillingen blir satt til det høyeste RDC-en din støtter. Hvis du vil endre dette på dashbordkameraet, velger du **Meny > Oppløsning**.

#### VIDEOLENGDE

Din RDC vil tillate opptak av filstørrelsene AV, 3 og 5 minutter. Dette gjør at kameraet ditt kan ta opp i mindre videofiler, slik at du får raskere tilgang til opptaket du trenger. Standardinnstillingen for videolengde er 3 minutter. Hvis du vil endre dette på dashbordkameraet, velger du **Meny > Videolengde.** 

#### TID OG DATO-STEMPEL

Dette vil legge til gjeldende tid og dato på opptaket ditt. Hvis du vil endre dette på dashbordkameraet, velger du Meny > Tid og dato-stempel > På/Av.

#### LYDOPPTAK

Dette gjør at dashbordkameraet ditt kan ta opp lyd. Hvis du vil endre dette på dashbordkameraet, velger du **Meny > Lydopptak > På/Av.** 

#### WDR (kun RDC30 og RDC40)

Bredt dynamisk område gir et bedre lavt lysopptak. Bildekvaliteten er forbedret, og denne funksjonen kan brukeren ikke slå av.

### 16. FOTO

### OPPLØSNING

Standardinnstillingen blir satt til mediumoppløsningen. Hvis du vil endre dette på dashbordkameraet, velger du Meny > Fotooppløsning> Lav/Middels/Høy.

## **17. AVSPILLING**

### VIDEO OG FOTO

Du kan spille av innholdet på dashbordkameraskjermen (RDC10/RDC20/RDC30).

Du kan også spille av innhold ved å sette microSD-kortet (med SD-kortadapteren) direkte inn i en enhet, for eksempel en datamaskin eller en kompatibel TV. Med denne metoden avhenger avspillingsoppløsningen av oppløsningen av enheten og dens evne til å spille av den oppløsningen.

### VISNING AV VIDEOER OG BILDER PÅ DASHBORDKAMERAET DITT (RDC10/RDC20/RDC30)

- 1. Trykk på OPPTAK-knappen for å stoppe opptaket.
- 2. Trykk MODUS-knappen to ganger for å velge avspillingsmodus.
- 3. Velg filen du vil vise med piltastene.
- 4. Trykk OPPTAK/OK-knappen for å starte/stoppe avspilling av valgt fil.
- 5. Bruk OPP- og NED-pilen til å velge tilbakespoling / hurtig forover.

#### VISNING AV VIDEOER OG BILDER FRA DASHBORDKAMERAET DITT MED APPEN (RDC40)

- 1. Koble mobilenheten til dashbordkameraet.
- 2. Velg DASHBORDKAMERAFILER.
- 3. Klikk på filen du vil vise.
- 4. Trykk på SPILL-ikonet for å starte avspillingen.

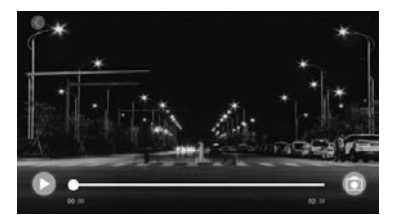

#### DATAMASKINAVSPILLING

For å laste ned filer til en datamaskin ved hjelp av en kortleser (selges separat). Koble kortleseren til datamaskinen, og sett deretter inn microSD-kortet. Du kan deretter overføre filer til datamaskinen din eller slette valgte filer fra kortet ditt.

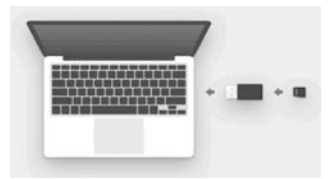

## **18. INNSTILLINGER**

Alternativene og innstillingene som er tilgjengelige på dashbordkameraet, er beskrevet nedenfor.

 Velg det valgte innstillingsalternativet med opp og ned-knappene og trykk på OK-knappen for å bekrefte. RDC40 viser til appinnstillingene i brukerhåndboken (se side 12-19).

### DATO/TID

- Still inn dato og tid på dashbordkameraet ved å bruke opp og ned-knappene for å endre alternativene.
- 2. Trykk MODUS for å bytte mellom år, måned og dag (Trykk lenge på MODUS kun på RDC10).
- 3. Trykk på OPPTAK/OK-knappen for å lagre endringene.
- 4. For å endre dette, velg Meny (Oppsett) > Dato/Tid.

### G-SENSOR

- 1. G-sensorens følsomhet kan justeres. Dette er det som oppdager kraftene som automatisk vil beskytte dagens opptak i en kollisjon.
- 2. Standardinnstillingen for dette vil bli satt til middels følsomhet.
- 3. For å endre dette, velg Meny (Oppsett) > G-Sensor> Lav/Mid/Høy.

### ENHETSLYDER

- 1. Standardinnstillingen for dette vil bli satt til PÅ.
- 2. For å endre dette, velg Meny (Oppsett) > Enhetslyder> Av/På.

### SPRÅK

- 1. Standardinnstillingen for dette vil bli satt til English.
- 2. For å endre dette, velg Meny (Oppsett) > Språk.

### FORMATERE SD-KORT

- 1. For optimal ytelse anbefaler vi at du formaterer kortet ditt ved første gangs bruk.
- 2. Formatering sletter alt innholdet ditt, så sørg for å laste ned bildene og videoene dine først.
- 3. For å formatere kortet, velg Meny (Oppsett) > Formater SD-kort> Nei/Ja.
- 4. For å holde microSD-kortet i god stand, reformater det med jevne mellomrom (hver 2-4 uker).

## **19. INNSTILLINGER**

### STANDARD INSTILLINGER

Hvis du vil returnere dashbordkameraet til de originale fabrikkinnstillingene, velger du Meny (Oppsett) > Standardinnstillinger.

### FASTVAREVERSJON

Hvis du vil vise gjeldende fastvareveversjon på dashbordkameraet, velger du Meny (Oppsett) > Fastvare.

#### Wi-Fi (see Page 11)

Tillater tilkobling av dashbordkameraet til mobilenheten via **RING DC App.** Se appens avsnitt for oppsettprosedyre.

### PARKERINGSMODUS (kun RDC20/RDC30/RDC40)

Lar deg angi følsomhet slik at kameraet kan utløses når det parkeres. Logg inn på appen for å endre innstillingen.

### GPS (kun RDC30/RDC40)

Denne innstillingen tillater ekstra funksjonsfordeler, så brukeren kan ikke slå den av.

#### GPS-STEDSSTEMPEL (kun RDC30/RDC40)

Denne innstillingen tillater ekstra funksjonsfordeler, så brukeren kan ikke slå den av.

### SKJERMSPARERMODUS (kun RDC10/RDC20/RDC30)

Denne innstillingen lar deg slå av skjermen når det ikke kreves. Kort trykk på strøm-knappen.

#### MODUSENDRING (RDC10

Dette tillater endringer mellom de forskjellige dashbordkameramodiene. Langt trykk av MENY-knappen.

### MODUSENDRING (kun RDC20/RDC30)

Dette tillater endringer mellom de forskjellige dashbordkameramodiene. Trykk på MODUS-knappen for å bytte mellom ulike dashbordkameramodi.

## 20. FEILSØKING

| PROBLEM                                       | ÅRSAK                                                                               | LØSNING                                                                               |
|-----------------------------------------------|-------------------------------------------------------------------------------------|---------------------------------------------------------------------------------------|
| SD-KORTFEIL – SE<br>FEILSØKINGSVEILEDNINGEN   | SD-kort for sakte                                                                   | Kontroller at SD-kortet<br>samsvarer med spesifika-<br>sjonene i brukerhåndboken      |
|                                               | SD-kortsvikt                                                                        | Bytt ut SD-kortet                                                                     |
|                                               | Dashbordkamerasvikt                                                                 | Ta kontakt med den tekniske<br>støttelinjen vår på<br>+44 113 213 7452                |
| Dashbordkameraet tar ikke<br>opp              | Kortet er fullt                                                                     | Endre dashbordkameraets<br>sløyfeinnstillinger <b>Meny &gt;</b><br><b>Videolengde</b> |
|                                               |                                                                                     | Formater SD-kort<br>Meny (Oppsett) > Formater<br>MicroSD-kort                         |
|                                               | Uegnet MicroSD-kort                                                                 | Kontroller at korttypen<br>er riktig og egnet for<br>dashbordkameraet                 |
|                                               | Gsensorinnstillingen er for høy,<br>og har påfølgende fyllt opp<br>kortet for raskt | Juster dashbordkameraets<br>innstillinger<br><b>Meny &gt; G-sensor</b>                |
| Dashbordkameraet slår seg<br>ikke på          | Strømforsyning er ikke tilkoblet<br>12 V-støpselet                                  | Kontroller at strømforsyningen<br>er koblet til og tenningen er på                    |
|                                               | 12 V-støpselet er skittent,<br>og har påfølgende ikke ren<br>kontakt                | Sjekk og rengjør 12 V-støpselet                                                       |
|                                               | Sviktet strømforsyning/<br>dashbordkamera                                           | Ta kontakt med den tekniske<br>støttelinjen                                           |
| Dashbordkameraet faller ned<br>fra frontruten | Glassene er fettete eller skitne                                                    | Rengjør glasset og sørg for at<br>det er tørt før du monterer<br>på nytt              |
| Videobildet er uskarpt                        | Beskyttende klistremerke på<br>linsen                                               | Fjern filmen før bruk                                                                 |

Hvis du er i tvil eller for mer hjelp og veiledning om installasjon og drift av Ring-dashbordkameraet ditt, ikke nøl med å kontakte den tekniske støttelinjen vår +44 113 213 7452.

### Informasjon om avfallshåndtering for forbrukere av elektrisk og elektronisk utstyr

Dette merket på et produkt og/eller tilhørende dokumenter indikerer at når det skal kasseres, må det behandles som elektrisk og elektronisk utstyrsavfall (WEEE).

Eventuelle WEEE-merkede avfallsprodukter må ikke blandes med vanlig husholdningsavfall, men holdes skilt for behandling, gjenvinning og resirkulering av materialene som brukes.

For riktig behandling, gjenvinning og resirkulering; bring alt WEEE-merket avfall til den lokale myndighetens avfallsanlegg, hvor det vil bli akseptert gratis.

Hvis alle forbrukere kasserer elektrisk og elektronisk avfall på riktig måte, vil de bidra til å spare verdifulle ressurser og forhindre eventuelle negative virkninger på menneskers helse og miljø, for eventuelle farlige materialer som avfallet kan inneholde.

### Resirkuler de brukte batteriene dine

Batterier skal ikke kasseres i usortert kommunalt avfall, men samles inn for å lette riktig behandling og resirkulering av stoffene de inneholder. Gjenvinning av batterier sikrer utvinning av disse verdifulle materialene og forhindrer eventuelle potensielle skadelige effekter på både miljøet og menneskers helse.

Vi ber deg bidra til gjenvinning av batterier ved å separere alle brukte batterier og aktivt delta i innsamling og gjenvinning. Ulike batterisamlingsordninger vil være i drift i forskjellige områder av landet. Batteriinnsamlingsbeholdere vil imidlertid være tilgjengelige i butikkene som selger batterier, samt på skoler, biblioteker og andre offentlige bygninger.

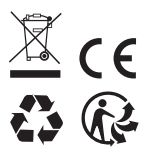

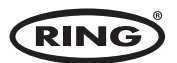

Ring Automotive Limited, Gelderd Road, Leeds LS12 6NA England S +44 (0)113 213 2000 ● +44 (0)113 231 0266 autosales@ringautomotive.com 
Website: www.ringautomotive.com XXXXX